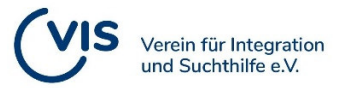

# **MPU- Info Online:**

### Wie kann ich daran teilnehmen?

Anmeldung per E-Mail (mpu.vorbereitung@vis-hilft.de) oder telefonisch (06471/2283)

#### Was brauche ich, damit ich daran teilnehmen kann?

- Notwendig ist ein PC, Notebook, Tablet oder Smartphone mit Internetzugang,
- möglichst mit Lan oder Wlan-Verbindung
- Mikrophon und Kamera (optional)
- Lautsprecher bzw. Kopfhörer
- Gültige E-Mail-Adresse

#### Wie und wann bekomme ich eine Rückmeldung?

Im Laufe des Montags, an dem die Info-Veranstaltung stattfindet, erhalten Sie eine Mail mit dem Link zum Online-Meeting.

# Brauche ich ein Programm bzw. eine App, um an der Veranstaltung teilzunehmen?

Nein. Sie können auch über Ihren Browser teilnehmen ohne das Programm herunterzuladen. Wie das geht erfahren Sie auf dieser Seite weiter unten.

#### Kann ich auch anonym teilnehmen?

Ja. Sie brauchen weder das Mikrophon noch die Kamera einzuschalten. Ihr Name wird auf Wunsch anonymisiert. Wenn Sie Fragen haben können Sie diese schriftlich mit Hilfe der Chat-Funktion eingeben. Ihre Fragen werden dann direkt aufgegriffen und beantwortet.

#### Bekomme ich auch Unterlagen?

Ja, auf Wunsch kann Ihnen die Präsentation als PDF-Datei zugeschickt werden

#### Entstehen mir irgendwelche Kosten?

Nein, die Info-Veranstaltung ist für alle interessierten Teilnehmer kostenlos.

#### Wann finden die Veranstaltungen statt?

Der nächste Info-Abend findet am Montag, d. 10.10.22 um 18:00 Uhr statt (Dauer ca. 60-90 Minuten).

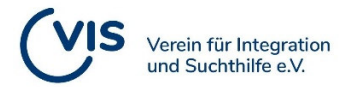

## Zoom-Meeting online im Browser: So geht's

Zoom Cloud Meetings bietet eine App für verschiedene Geräte, um Ihnen Videokonferenzen zu ermöglichen. Sie müssen jedoch nicht unbedingt die Software installieren, um an einem Meeting teilzunehmen.

- Um Zoom im Browser zu verwenden, öffnen Sie den Einladungslink wie gewohnt im Browser.
- Sie werden aufgefordert, das Programm zu installieren oder das Meeting in der App zu öffnen. Lehnen Sie in beiden Fällen das Pop-up ab.
- Wenn Zoom nach einem Klick auf "klicken Sie hier" ein weiteres Mal fragt, ob Sie die
- App öffnen möchten, lehnen Sie erneut ab.
- Anschließend erscheint eine Zeile mit dem Link "treten Sie über Ihren Browser bei."
- Wenn Sie auf den Link klicken, können Sie Ihren Namen (oder ein Pseudonym)
- Eingeben und dem Meeting beitreten.
- Stimmen Sie den Nutzungsbedingungen zu, um anschließend direkt zum Meeting zu gelangen.
- Ihr Video-Chat beginnt sofort und Sie können wie gewohnt die Einstellungen ändern.

(Quelle: chip.de)